## Uploading an Allergy as an Event Summary

*Note*: These steps assume that your software is connected to the My Health Record system, the patient has a My Health Record and their individual healthcare identifier (IHI) has been validated in your system

| STEP 1:                                     | My Health Record Event Sun          | nmary Consent        | Register for My    | HB                  |           |            |       |
|---------------------------------------------|-------------------------------------|----------------------|--------------------|---------------------|-----------|------------|-------|
| From the main patient dispense              |                                     | Patient Notes        |                    |                     |           |            |       |
| screen, press <b>F8</b> to open the patient | Allergies                           |                      |                    |                     |           |            |       |
| details screen and select Allergies.        | Extra Information                   |                      |                    |                     |           |            |       |
|                                             | Family Maintenance                  |                      |                    |                     |           |            |       |
|                                             | Eamily Ind                          |                      |                    |                     |           |            |       |
|                                             |                                     |                      |                    |                     |           |            |       |
|                                             | Modity Safety Net                   |                      |                    |                     |           |            |       |
|                                             |                                     |                      |                    |                     |           |            |       |
| STEP 2:                                     | Patient : Allergies & Conditions    |                      |                    |                     |           |            | ×     |
| Within the Patient: Allergies and           | Allergies & Conditions              |                      | Patients Al        | ergies & Conditions |           |            |       |
| Conditions window, the right-hand           | PARP INHIBITORS                     |                      | ADHES              | IVE TAPE            |           |            |       |
| side shows the allergies that have          | PDE-3 INHIBITOR                     |                      | Add PENICI         | LLINS               |           |            |       |
| been added to the patient's record in       | PDE-5 INHIBITOR<br>PENICILLAMINE    |                      | 44                 |                     |           |            |       |
| Fred Dispense Select any additional         | PENICILLINS                         | D                    | elete              |                     |           |            |       |
| allergies from the left-hand side and       | PENTAZOCINE<br>PHENYL BUTAZONE      |                      |                    |                     |           |            |       |
| click Add                                   |                                     | *                    |                    |                     |           | -          | ~     |
| chek Add.                                   |                                     | Press <end> or</end> | Click Ok to Finish | <u>M</u> y Hea      | Ith Recor | d <u>O</u> | k     |
| Next, click the My Health Record tile.      |                                     |                      |                    |                     |           |            |       |
|                                             |                                     |                      |                    |                     |           |            |       |
|                                             |                                     |                      |                    |                     |           |            |       |
| STEP 3:                                     | Update My Health Record Step 1 of 2 |                      |                    |                     |           |            | ×     |
| The Update My Health Record Step 1          | Select the allergy/                 | condition to be up   | dated within the   | My Health Rec       | ord the   | n select   |       |
| of 2 window is displayed. The               |                                     |                      |                    |                     |           |            |       |
| patient's allergies are displayed, with     | Allergy/Condition                   | In Fred? Sent to     | My HR? Version     | Last Updated        | Update    | Change     | ^     |
| an indication of whether the allergy is     | ADHESIVE TAPE                       | Yes No<br>Yes No     | )                  |                     |           | Add<br>Add | -     |
| also listed in their My Health Record.      | PENICILLINS                         | Yes No               | )                  |                     |           | Add        |       |
| ,                                           |                                     |                      |                    |                     |           |            |       |
| By default, the <b>Undate</b> checkbox is   |                                     |                      |                    |                     |           |            |       |
| ticked for every allergy. If there are      |                                     |                      |                    |                     |           |            |       |
| any allergies you do <b>not</b> want to add |                                     |                      |                    | í f                 | Next      | 3          | ancel |
| any anergies you up <u>not</u> want to duu  | L                                   |                      |                    |                     |           |            |       |
| to the patient's My Health Record,          |                                     |                      |                    |                     |           |            |       |
| untick the relevant checkbox. Click         |                                     |                      |                    |                     |           |            |       |
| Next.                                       |                                     |                      |                    |                     |           |            |       |

## Uploading an Allergy as an Event Summary continued

| STEP 4:<br>The Update My Health Record Step 2<br>of 2 window is displayed and shows<br>the details of the first allergy you are<br>adding to the patient's My Health<br>Record. The heading near the top of<br>the window indicates the type of<br>operation you are performing:<br>ADD, AMEND, or REMOVE. | Update My Health Record Step 2 of 2  Enter details of patient's reaction relating to this Allergy/Condition and select 'Add'  ADD Patient Allergy/Condition STATINS Patient Allergy Reaction |
|----------------------------------------------------------------------------------------------------|----------------------------------------------------------------------------------------------------|
| In the <b>Patient Allergy Reaction</b> field,<br>enter details about the manifestation<br>of the allergy.                                                                                                    | Document ID Version Last Updated                                                                                                    |
| To send the event summary for this<br>allergy to the patient's My Health<br>Record, click <b>Add.</b> Once the event<br>summary is uploaded, a success<br>message is displayed. Press any key to<br>continue.                                                                                              | Allergy/Condition 1 of 3                                                                                                    |
| STEP 5:<br>Once the event summary is uploaded,<br>a success message is displayed. Press<br>any key to continue.                                                                                                    | My Health Record Event Summary uploaded successfully<br>Press any key to continue                                                                                                    |
| If there are more allergies to add, the<br>Update My Health Record Step 2 of 2<br>window changes to show the next<br>allergy.                                                                                                    |                                                                                                    |
| <ul> <li>Useful links</li> <li>For upcoming training opportunities,<br/><u>https://www.digitalhealth.gov.au/net</u></li> </ul>                                                                                                    | visit Events and Webinars:<br>wsroom/events-and-webinars                                                                                                    |

For assistance contact the My Health Record helpline on **1800 723 471 or email help@digitalhealth.gov.au** 

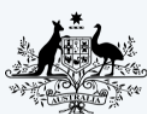

Australian Government Australian Digital Health Agency

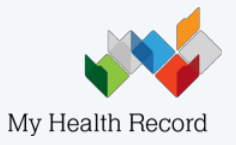